### Applicazione per la ricerca specifica dei CTU

#### Fase 1: compilazione ed inoltro del modulo con i dati e le competenze personali

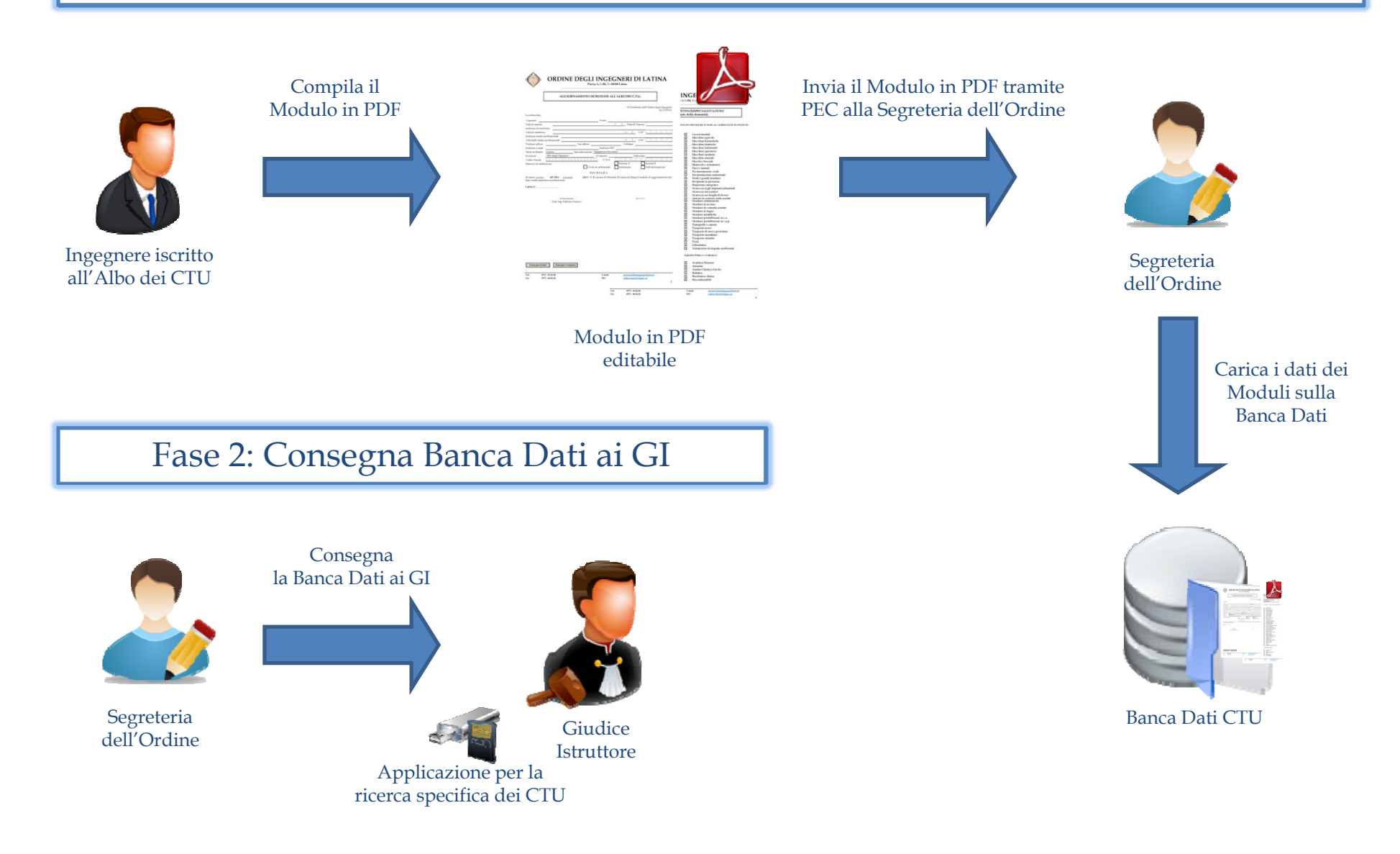

#### Applicazione per la ricerca specifica dei CTU

### Fase 3: utilizzo della Banca Dati da parte dei Giudici Istruttori

- = ×

EXIT

Citta dello Studio

SEZZE

FUNDI

GAETA

latina Terracina

LATINA

FORMIA

FORMIA

LATINA

ΔΤΙΝΔ

PONTINIA

SEZZE

BORGO SABOTINO

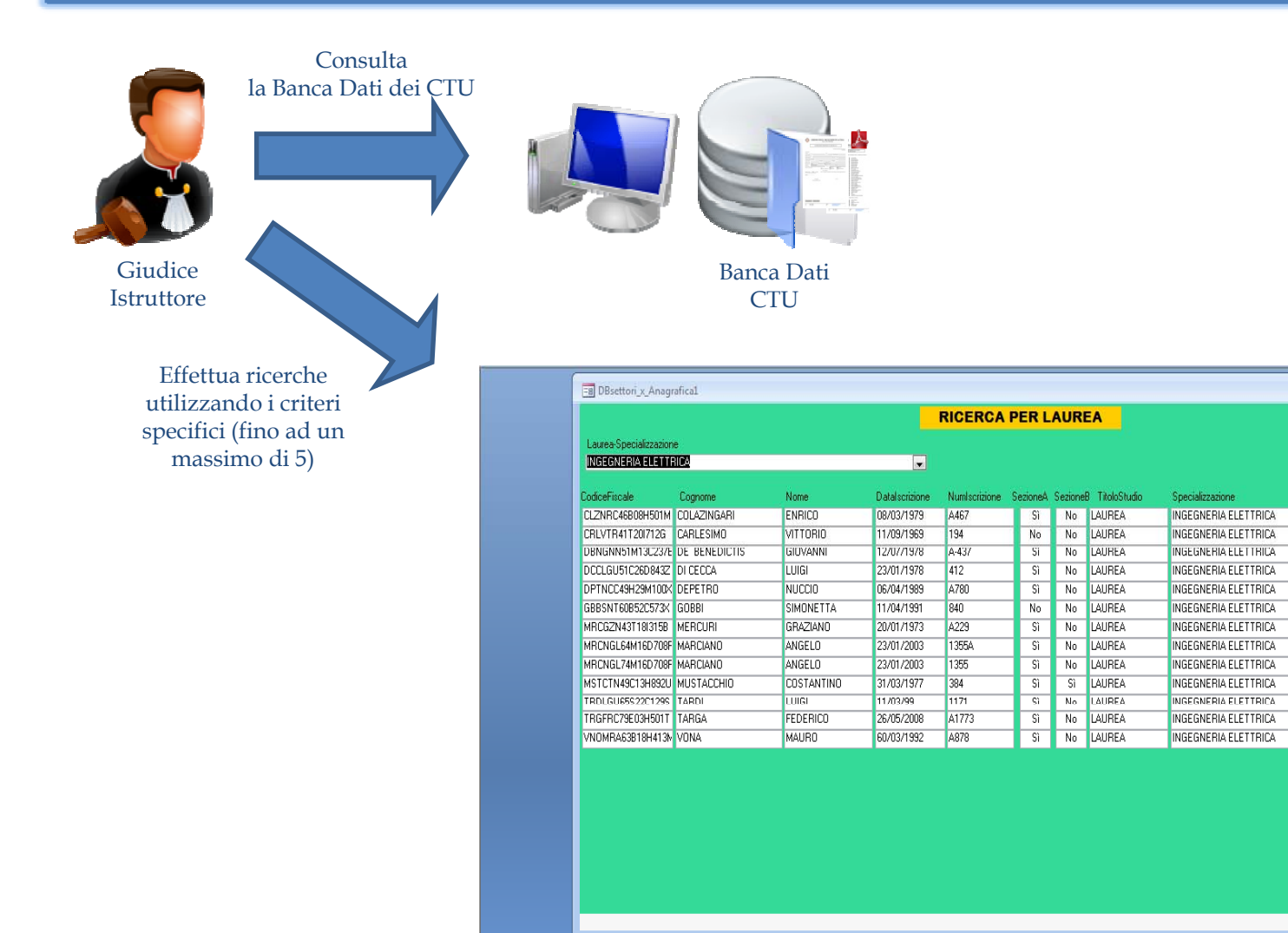

## Applicazione per la ricerca specifica dei CTU

# Fase 4: aggiornamento della Banca Dati da parte della Segreteria dell'Ordine

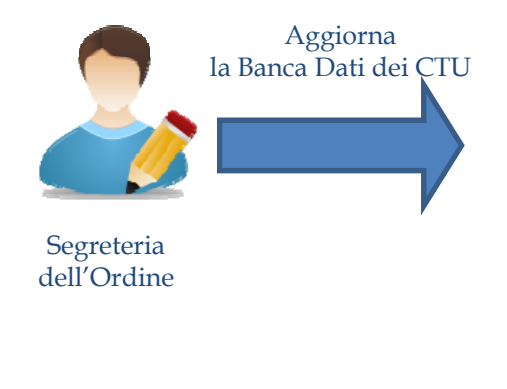

| Banca l | Dati |
|---------|------|

CTU

| elenco_anagrafico_in | n_archivio      |              |                       |                    |                 |                                  |            |                               |      |              |                          | _ = X       |
|----------------------|-----------------|--------------|-----------------------|--------------------|-----------------|----------------------------------|------------|-------------------------------|------|--------------|--------------------------|-------------|
| Cognome              | ova Nome        | DataNascita  | ELENC<br>CittaNascita | CodiceFiscale Pro  | CHIN<br>wNascik | <b>/IATI</b><br>a CittaResidenza | ProvResic  | denza IndirizzoResidenza EXIT | Nur  | nliscrizione | Specializzazione         | PIVA        |
| BELLARDINI           | SALVATORE       | 28/12/56     | ROMA                  | BLLSVT56T28H501G   | RM              | CISTERNA DI LATINA               | LT         | LARGO VINCENZO SALVINI,       | Open | 612          | INGEGNERIA MECCANICA     | 01907500597 |
| BOMBACE              | ANTONIO         | 22/11/1983   | FONDI                 | BMBNTN83S22D662S   | LT              | MONTE SAN BIAGIO                 | LT         | C.SO VITTORIO EMANUELE,       | Open | B116         | INGEGNERIA PER L'AMBIENT | 02655680595 |
| BONACCI              | enzo            | 08/12/1972   | BRESCIA               | BNCNZE72T08B157D   | BS              | LATINA                           | LT         | VIA DEI FENICI, 3             | Open | 1249         | INGEGNERIA CHIMICA       |             |
| BIANCHI              | TOMMASO         | 05-10-1953   | CORI                  | BNCTMS53R05D003R   | LT              | LATINA                           | LT         | CORSO MATTEOTTI, 5            | Open | A514         | INGEGNERIA CIVILE        |             |
| BARBATO              | GIANLUCA        | 02/09/1977   | NAPOLI                | BRBGLC77P02F839F   | NA              | Formia                           | LT         | MAG. DI VITTORIO, 6           | Open | A190         | INGEGNERIA MECCANICA     | 02284360597 |
| BOREAN               | LUIGI           | 05/08/1946   | PORDENONE             | BRNLGU46M05G888Z   | PN              | LATINA                           | LT         | VIA DEI SICANI N. 2           | Open | 331          | INGEGNERIA CIVILE        | 00283360592 |
| BERARDI              | FRANCESCO       | 09/02/1948   | NAPOLI                | BRRFNC48B09F839I   | NA              | LATINA                           | LT         | MA APRILIA 3                  | Open | A285         | INGEGNERIA CIVILE        | 01519690596 |
| BERARDI              | LAURA           | 06/06/1984   | LATINA                | BRRLRA84H46E472Y   | LT              | LATINA                           | LT         | VIA APRILIA 5                 | Open | A189         | INGEGNERIA CIVILE        | 02567330598 |
| BARRETTA             | ALESSANDRO      | 15/05/1976   | MINTURNO              | BRRLSN76E15F224Y   | LT              | SCAURI                           | LT         | VIA APPIA, 175                | Open | 1812         | INGEGNERIA MECCANICA     | 02531640593 |
| BERARDI              | ALESSANDRA      | 02/09/1977   | LATINA                | BRRLSN77P42E472S   | LT              | LATINA                           | LT         | VIALE PABLO PICASSO,17        | Open | B/11         | INGEGNERIA PER L'AMBIENT | 02298400595 |
| BARSI                | ADRIANO         | 22/10/1977   | PRIVERNO              | BRSDRN77R22G698L   | LT              | TERRACINA                        | LT         | VIA MARCHE 5                  | Open | 1576         | INGEGNERIA CHIMICA       | 02471140596 |
| BERTONE              | FRANCESCA       | 19720124     | LATINA                | BRTFNC72A64E4720   | LT              | LATINA                           | LT         | STRADA PISCINA SCURA, 67      | Open | A131         | INGEGNERIA PER L'AMBIENT | 02240370595 |
| BERTAZZONI           | GIORGIO         | 02/06/1952   | SABAUDIA              | BRTGRG52H02H647B   | Lī              | LATINA                           | LT         | VIA PARIGI, 22                | Open | A495         | INGEGNERIA CIVILE        | 00555770593 |
| BERTOCCHI            | MARCO           | 13/05/1967   | LATINA                | BRTMRC67E13E472N   | LT              | LATINA                           | LT         | VIA CICERONE, 24              | Open | 1013         | INGEGNERIA CIVILE        | 01746260593 |
| CECI                 | EMANUELE        | 05/06/1972   | ANZIO                 | CCEMNL72H05A323U   | RM              | APRILIA                          | LT         | VIA A. MANUZIO, 3             | Open | 1328         | INGEGNERIA CIVILE        | 02221630595 |
| CIUFO                | ANGELO          | 21/02/1974   | FORMIA                | CFINGL74821D708A   | LT              | MINTURNO                         | LT         | VIA S. ANGELO, 19             | Open | A172         | INGEGNERIA ELETTRONICA   | 02533320590 |
| CIFRA                | ALESSANDRO      | 24/07/1947   | LATINA                | CFRLSN47L24E472G   |                 | LATINA                           | LT         | MA CASTELFIDARDO, 7           | Open | 406          | INGEGNERIA CIVILE        | 00291660595 |
| CHIOMINTO            | ERSILIA         | 24/03/1976   | VELLETRI              | CHMRSL76C64L719H   | RM              | LATINA                           | LT         | MA PIER LUIGI DA PALESTR      | Open | A161         | INGEGNERIA PER L'AMBIENT | 02612260592 |
| CHIARUCCI            | ALBERTO         | 28/04/1971   | VELLETRI              | CHRLRT71D28L719Y   | RM              | CISTERNA DI LATINA               | LT         | MA DELLE MIMOSE 14            | Open | A195         | INGEGNERIA EDILE         |             |
| Record: H 4 1 di 264 | ► N H2 K Nessun | filtro Cerca | 1                     | CUTCOD(\$5105,300) | İΓT             | Innnuu                           | li T<br>II | WALF DUITA DUTATING 70        | -    | 110          |                          | 00170210500 |